## Setting Up Your SchoolCafé Account

## **Students**

Welcome to the all-new SchoolCafé! Get ready to connect with your cafeteria like never before. Follow these simple instructions in order to begin setting up your account and using the app.

Begin by visiting <u>http://www.schoolcafe.com</u>. You will be prompted to create a username and password. Once you've created your login information, you will be able to set up your account. On the sidebar, click My Account. You may then input your name, contact information, location and a security question. You may also change your username and password from this screen.

When you are ready to connect to your student account, click the blue 'Connect to my Cafeteria Account' button.

| school <i>cafe</i>  | My Profile              | count.                       |                        |                   |
|---------------------|-------------------------|------------------------------|------------------------|-------------------|
| 🗱 My Account 🗸 🗸    |                         | Account Information          |                        | User Information  |
| Account History     |                         |                              |                        |                   |
| 🖂 Inbox (0)         | First Name              | Jane                         | Username               | janesmith         |
| Student ID          | Last Name               | Smith                        | Old Password           |                   |
| 🛔 My Profile        | Middle Initial          |                              | New Password           |                   |
| Menus & Nutrition > | Email                   | janesmith@acme.com           | Do time New Descriverd |                   |
| 🕞 Logout            | Phone<br>Street Address |                              | He-type New Password   | Change Password   |
|                     | City                    |                              |                        |                   |
|                     | ZIP                     |                              | Connect to my          | Careteria Account |
|                     | Security Question       | What is your favorite color? |                        |                   |
|                     | Security Answer         |                              |                        |                   |
|                     |                         | Update Profile               |                        |                   |

To find your account, type in your student ID and birth date. When a correct match is found for your student account, claim it by selecting 'Connect My Account.'

| la                 |                                              |                                 |                                                 |                      |                  |
|--------------------|----------------------------------------------|---------------------------------|-------------------------------------------------|----------------------|------------------|
| school <i>cafe</i> | My Profile<br>Information about you and your | Let's find your account         |                                                 | ×                    |                  |
| M Markener         |                                              | To create your student ID you v | vill need to connect to your cafeteria account. |                      |                  |
| sµ≱ wy Account     |                                              |                                 |                                                 |                      | User Information |
|                    |                                              | Enter your Student ID           |                                                 |                      |                  |
|                    | First Name                                   |                                 |                                                 | Username             | janesmith        |
|                    | Last Name                                    | Enter your Birth Date           | mm/dd/yyyy                                      | Old Password         |                  |
|                    | Middle Initial                               |                                 | Cancel Find My Account                          | New Password         |                  |
|                    | Email                                        | janesmith@acme.com              |                                                 |                      |                  |
|                    | Phone                                        |                                 |                                                 | Re-type New Password |                  |
|                    | Street Address                               |                                 |                                                 |                      | Change Password  |

| school <i>cafe</i>    | My Profile             | Student Account ×                                                                                  |                         |                  |
|-----------------------|------------------------|----------------------------------------------------------------------------------------------------|-------------------------|------------------|
| My Account            |                        | We found a match!                                                                                  |                         | User Information |
|                       | First Name             | Jane Smith                                                                                         | Username                | janesmith        |
| Student ID My Profile | Last Name              | Grade: 10                                                                                          | Old Password            |                  |
|                       | Email                  | By checking this box I verify that this account belongs to me and I understand that                | New Password            |                  |
|                       | Phone                  | connecting to an account not belonging to me may be subject to civil and/or criminal<br>penalties. | . HE LEGTE P RESERVED G | Change Password  |
|                       | Street Address<br>City | Cancel Connect My Account                                                                          |                         |                  |

Never wonder if you have enough money in your account again! Just log in to SchoolCafé from a browser or the SchoolCafé app, and your account balance will show at the top. Can't find your ID card? No problem! If your school allows you to have mobile devices on campus, pull up your ID card by selecting My Account  $\rightarrow$  Student ID.

| school <i>cafe</i>                                                                                                    | Stay connected to your cafeteria account.             |
|----------------------------------------------------------------------------------------------------|-------------------------------------------------------|
| Balance: <b>\$54.81</b>                                                                                                    |                                                       |
| <ul> <li>My Account →</li> <li>Account History</li> <li>Inbox (0)</li> <li>Student ID</li> <li>My Profile</li> <li>Menus &amp; Nutrition →</li> <li>Logout</li> </ul> | Jane Smith<br>LINCOLN COUNTY HIGH SCHOOL<br>Grade: 10 |
|                                                                                                    | © 2015 SchoolCafé by PrimeroEdge                      |

If your school publishes menus, you will be able to view those menus from the 'Menus and Nutrition' tab. These menus will have detailed nutrition and allergen information for each food item, as well as the ability to favorite, rate and share food items.